# Murphey Library 304 Technology Instructions:

All room technology functions are controlled from the small LED Crestron Touch Panel located on instructor podium.

### From the LED Crestron Screen You Can Control Room Functions:

-Dim the room lights
-Lower/raise window shades
-Lower/raise the projector screen
-Turn Projector On/Off
-Connect Your Laptop
-Raise/lower Volume
-Use Document Camera
-Plug laptop power cable in podium cable cubby

### Turn Room System On:

-Look for Crestron Touch Panel Remote Sitting on Podium -Touch Small Power Button icon to upper left on LED screen

#### Connect Your Laptop to System (HDMi):

-Turn system on via using the Crestron Touch Panel
-Select 'Laptop HDMI' on Crestron Touch Panel
-Plug in HDMI cable to your laptop
-Your laptop should be on one of the UNC WiFi networks (Eduroam, PSK)

## Connect Your Laptop to System (VGA):

-Turn system on via using the Crestron Touch Panel

-Plug in both VGA connector and audio connector cables

-Select 'Laptop 'VGA' on Crestron Touch Panel

-Your laptop should be on one of the UNC WiFi networks (Eduroam, PSK)

## Use Document Camera:

-Turn system on via using the Crestron Touch Panel

-Turn document camera on (power button on side to turn on green light)

-Turn light on (small button on top of arm where lamp is)

-Use camera buttons to focus in/out, etc.

-Turn off light and camera power when done

# Adjust Lights and Window Screens:

-Look for 'Shades' and 'Lights' icon to upper right on Crestron Touch Panel -Adjust up and down as needed

#### Turn Room System Off:

-Hot Power Button on Crestron Touch Panel to the upper right

- -Select 'Yes, Shut Down System'
- -Lock door to classroom when done